## SALVATAGGIO E VERIFICA FILE IN FORMATO PDF/A

Si riportano di seguito i passaggi da effettuare per salvare o per verificare un file.

Per il salvataggio sono possibili 2 modalità:

1) da formato Word a PDF/A

Si salva il file in formato PDF con il Tasto Opzioni per specificare la tipologia di PDF

| Salva con nome                    | 1000                                               |                                    |             | ×                       |  |
|-----------------------------------|----------------------------------------------------|------------------------------------|-------------|-------------------------|--|
| Solution - Raccolte               | <ul> <li>Documenti I Documenti digit</li> </ul>    | alizzati 🕨 Documents               | <b>▼</b> 49 | Cerca Documents         |  |
| Organizza 🔻 Nuova ca              | rtella                                             |                                    |             | := 🗸 🔞                  |  |
| Desktop  Sisorse recenti Dewnload | Raccolta Documenti<br>Documents                    |                                    |             | Disponi per: Cartella 🔻 |  |
| - Download                        | Nome                                               | Ultima modifica                    | Тіро        | Dimensione              |  |
| 🥽 Raccolte 🗉                      | Nessun elemento corrisponde ai criteri di ricerca. |                                    |             |                         |  |
| 🖳 Computer<br>🏭 Disco locale (C:) |                                                    |                                    |             |                         |  |
|                                   |                                                    |                                    |             |                         |  |
|                                   |                                                    |                                    |             |                         |  |
| : *                               |                                                    |                                    |             |                         |  |
| Nome file: test.pd                | lf                                                 |                                    |             |                         |  |
| Salva come: PDF (*.               | pdf)                                               |                                    |             | •                       |  |
| Autori:                           |                                                    | Tag: Aggiungi tag                  | Titolo:     | Aggiungi titolo         |  |
| Ottimizza per: 🔘                  | Standard<br>(pubblicazione online                  | Opzioni                            |             |                         |  |
|                                   | e stampa)<br>Dimensione minima                     | Apri file dopo la<br>pubblicazione |             |                         |  |
| 0                                 | (pubblicazione online)                             |                                    |             |                         |  |
|                                   |                                                    |                                    |             |                         |  |
| ) Nascondi cartelle               |                                                    | Str                                | umenti 🔻    | Salva Annulla           |  |

Poi si alza il flag su Conforme a ISO 19005-1 (PDF/A)

| Opzioni ?                                                            |  |  |
|----------------------------------------------------------------------|--|--|
| Intervallo pagine                                                    |  |  |
| ◎ T <u>u</u> tto                                                     |  |  |
| Pagina corrente                                                      |  |  |
| O Selezione                                                          |  |  |
|                                                                      |  |  |
| Elementi da pubblicare                                               |  |  |
| Documento                                                            |  |  |
| 🔘 Documento con commenti                                             |  |  |
| Includi informazioni non stampabili                                  |  |  |
| Crea segnalibri utilizzando:                                         |  |  |
| Intestazioni                                                         |  |  |
| Segnalibri di Word                                                   |  |  |
| ✓ Proprietà documento                                                |  |  |
| ✓ Tag per la struttura del documento per l'accessibilità             |  |  |
| Opzioni PDF                                                          |  |  |
| Conforme a ISO 19005-1 (PDF/A)                                       |  |  |
| ✓ Testo bitmap se i tipi di carattere non possono essere incorporati |  |  |
| Crittografa documento con una password                               |  |  |
| OK Annulla                                                           |  |  |

2) da formato Open Office Writer a PDF/A

Si esporta il file come PDF File -> Export as PDF e po si alza il flag su PDF/A

| 🔁 U                                                                                                    | ntitled 1 - OpenOffice.org W                                            | riter                                                      |                                                                  | . 🗆 🗙 |
|----------------------------------------------------------------------------------------------------|-------------------------------------------------------------------------|------------------------------------------------------------|------------------------------------------------------------------|-------|
| <u>F</u> ile                                                                                                    | <u>E</u> dit <u>V</u> iew <u>I</u> nsert F <u>o</u> rmat                | t T <u>a</u> ble <u>T</u> ools <u>W</u> indow <u>H</u> elp |                                                                  | >     |
|                                                                                                    | <u>N</u> ew →<br>Open Ctrl+O                                            | 🖶 🕓 🍪 🌉 📈 🖥 🛍 🗸 🦃                                          |                                                                  |       |
|                                                                                                    | Recent Doc <u>u</u> ments                                               |                                                            | General Initial View User Interface Links Security               |       |
| 6                                                                                                    | Close                                                                   |                                                            |                                                                  | _     |
|                                                                                                    | <u>S</u> ave Ctrl+S<br>Save <u>A</u> s Ctrl+Maiusc+S                    |                                                            | © Selection                                                      | :     |
| 2                                                                                                    | Sa <u>v</u> e All                                                       | o-World                                                    | Images                                                           |       |
|                                                                                                    | V <u>e</u> rsions                                                       |                                                            | <u>PEG compression</u> <u>Q</u> uality <u>90%</u>                |       |
| 4                                                                                                    | Export<br>Export as PDF<br>Send                                         |                                                            |                                                                  |       |
| þ                                                                                                    | Propert <u>i</u> es<br>Digital Signatu <u>r</u> es<br><u>T</u> emplates |                                                            | ☑ Iggged PDF<br>□ Create PDF form                                |       |
|                                                                                                    | Preview in Web <u>B</u> rowser                                          |                                                            | Submit <u>f</u> ormat FDF<br>Allow duplicate field <u>n</u> ames |       |
| <br>₽                                                                                                    | Page Preview<br><u>P</u> rint Ctrl+P                                    |                                                            | Export bookmarks                                                 |       |
| <b></b>                                                                                                    | Printer Settings                                                        |                                                            | Export automatically inserted blank pages Impled standard fonts  |       |
| 6 .                                                                                                    | Exit Ctrl+Q                                                             | 1                                                          | Create <u>hy</u> brid file                                       |       |
| <ul> <li>↓</li> <li>↓</li></ul> | / 🗆 👄 🖋 T 🤅                                                             | 2   ◆ • ◎ • ⇔ • 🗖 • 🗩 • ☆ •   🖄                            | Export Cancel Help                                               | F     |

Per verificare il formato PDF/A si può utilizzare il seguente indirizzo:

https://www.pdf-online.com/osa/validate.aspx

| l                      |                                                                                                    |
|------------------------|----------------------------------------------------------------------------------------------------|
|                        |                                                                                                    |
|                        |                                                                                                    |
| pdf-or                 | iline.com                                                                                                    |
|                        | owered by pdf-tools.com                                                                                                    |
|                        |                                                                                                    |
| OVERVIEW               |                                                                                                    |
| PDF REPAIR TOOL        | 3-HEIGHIS™ PDF VALIDATOR ONLINE TOOL                                                                                                    |
| PDF OPTIMIZATION TOOL  | You can use the form below to validate PDF files for PDF/A compliance.                                                                                                    |
| PDF TO IMAGE CONVERTER |                                                                                                    |
| PDF EXTRACT TOOL       | File drag PDF document to be validated into drog area                                                                                                    |
| IMAGE TO PDF CONVERTER |                                                                                                    |
| PDF SECURITY TOOL      | Desch State State Stat |
| PDF VALIDATION TOOL >  | powered powered                                                                                                    |
| PDF STAMP TOOL         |                                                                                                    |
| PDF FORM FILLING TOOL  |                                                                                                    |
| PDF COMMAND LINE SUITE |                                                                                                    |
| PDF PREP TOOL SUITE    |                                                                                                    |
| REGISTER               |                                                                                                    |
|                        |                                                                                                    |
|                        |                                                                                                    |
|                        |                                                                                                    |
| PDF-TOOLS.COM          |                                                                                                    |
| visit our home page    |                                                                                                    |
|                        |                                                                                                    |
|                        |                                                                                                    |
|                        |                                                                                                    |
|                        |                                                                                                    |
|                        |                                                                                                    |